## Add Greenridge Email Send As for Gmail

- 1. Log into your Google Mail mailbox.
- 2. Select the Gear Settings icon (Top right)
- 3. Select Accounts and Import.
- 4. Choose the Send Mail as option for "Add another email address"

| General Labels Inbox Accounts and Import                                                                                                    | Filters and Blocked Addresses Forwarding and POP/IMAP Chat La                                                                                                    | bs Offline Themes                                                                                                    |
|----------------------------------------------------------------------------------------------------|----------------------------------------------------------------------------------------------------|----------------------------------------------------------------------------------------------------|
| Change account settings:                                                                                                    | Change password<br>Change password recovery options<br>Other Google Account settings                                                                                                    | Gmail - Add another email address you own - Google Chrome     -      X     Secure   https://mail.google.com/mail/u/0/2ui=2&ik=4b41f389ec&view=cf8at=AF6hupMItU6NI                                                                                                    |
| Import mail and contacts:<br>Learn more<br>Send mail as:<br>(Use Gual to sent from your other email addresses)<br>Learn more<br>Check mail from other accounts:<br>Learn more<br>Using Gmail for work?<br>Grant access to your account:<br>(Allexe shars for ead and send mail or your behalt)<br>Learn more | Import from Yahool, Hotmail, AOL, or other webmail or POP3 accounts.<br>Import mail and contacts<br>Add another email address<br>Add a mail account<br>Businesses can power their email with G Suite. Learn more<br>Add another account | Add another email address you own Enter information about your other email address. (your name and email address will be shown on mail you send) Name: Tost Email address: [test30@greenridge.com @ Treat as an alias. Learn more Specify a different "reply-to" address (optionwi) Cancel Next Step » |
| Add additional storage:                                                                                                    | Leave conversation unread when opened by others You are currently using 0.82 CB (5%) of your 15 GB. Need more space? Purchase additional storage                                                                                        |                                                                                                    |

5. Enter server as smtp.office365.com with port 587.

6. Enter your username as your full @greenridge.com email address along with the password and select Add account.

| 🔀 Gmail - Add another ema          | ail address you own - Google Chrome                                                         | —            |        | $\times$ |
|------------------------------------|---------------------------------------------------------------------------------------------|--------------|--------|----------|
| Secure https://mail                | .google.com/mail/u/0/?ui=2&ik=4b41f389ec&view                                               | ecf&at=AF    | 6bupMl | tU6NI    |
| Add another email address you own  |                                                                                             |              |        |          |
| Send mail through your SMTP server |                                                                                             |              |        |          |
| Configure your mail to b           | e sent through greenridge.com SMTP servers <u>Learn mo</u>                                  | ore          |        |          |
| SMTP Server: sr                    | ntp.office365.com Port: 587 ▼                                                               |              |        |          |
| Username: te                       | st30@greenridge.com                                                                         |              |        |          |
| Password:                          |                                                                                             |              |        |          |
|                                    | Secured connection using <u>TLS</u> (recommended)                                           |              |        |          |
| C                                  | Secured connection using <u>SSL</u><br>ouldn't reach server. Please double-check the server | r and port n | umber. |          |
|                                    | Cancel « Back Add Account »                                                                 |              |        |          |

| . Verify the email address after receiving an email.<br>M Gmail - Add another email address you own - Google Chrome — □                                    |  |  |
|----------------------------------------------------------------------------------------------------|--|--|
| Secure https://mail.google.com/mail/u/0/?ui=2&ik=4b41f389ec&view=cf&at=AF6bupMltL                                                                          |  |  |
| Add another email address you own                                                                                                    |  |  |
| Confirm verification and add your email address                                                                                                    |  |  |
| Congratulations, we successfully located your other server and verified your credentials. Just one more step!                                              |  |  |
| An email with a confirmation code was sent to <b>test30@greenridge.com</b> . [ <u>Resend email]</u><br>To add your email address, do one of the following: |  |  |
| Click on the link in the confirmation email Enter and verify the confirmation code Verify                                                                  |  |  |
| <u>Close window</u>                                                                                                    |  |  |
|                                                                                                    |  |  |

You can now send email from your Greenridge mailbox using your Gmail mailbox.